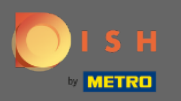

 $(\mathbf{i})$ 

Nell'ultimo passaggio otterrai un'anteprima del tuo sito web.

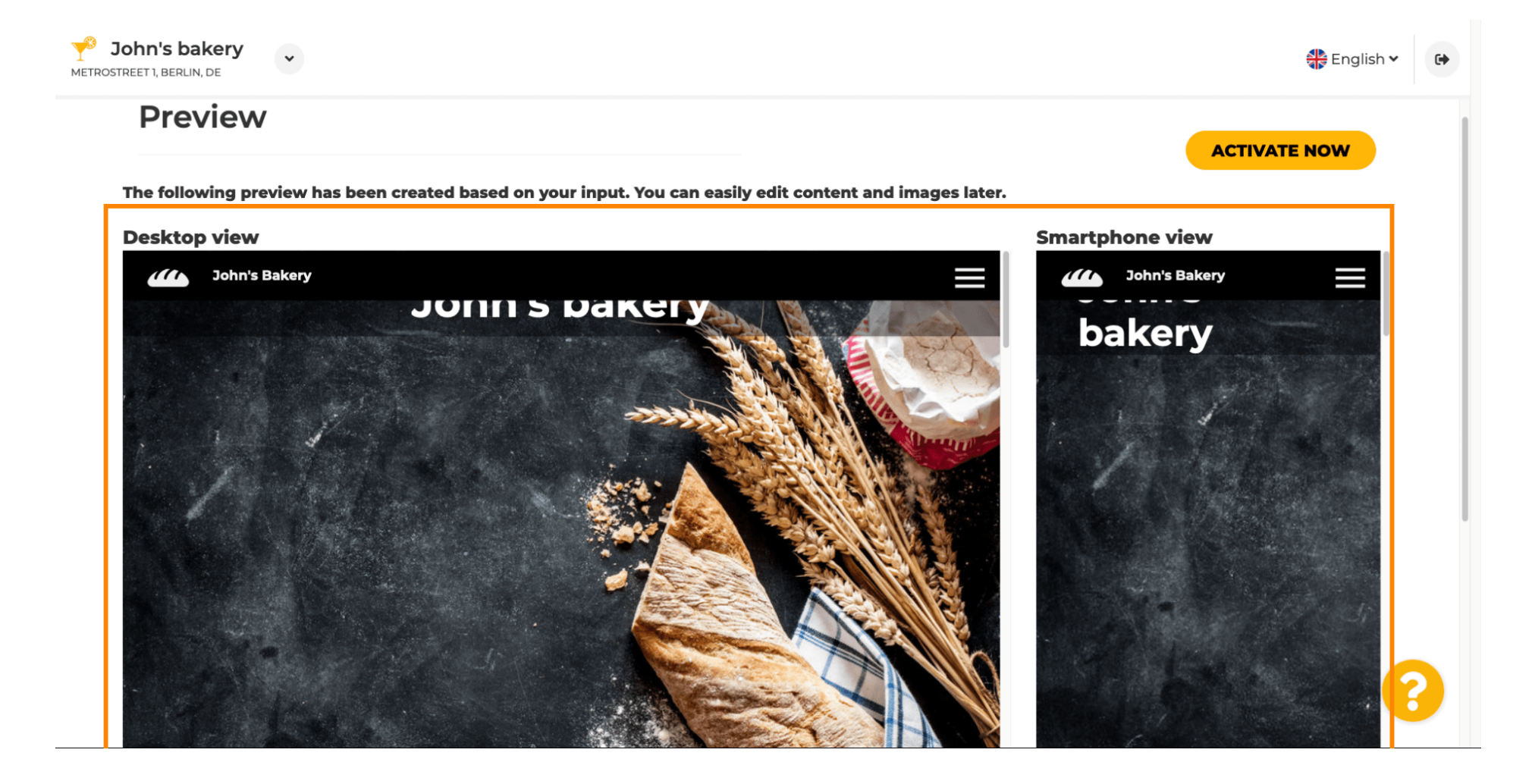

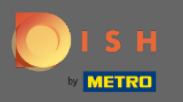

Fare clic su Attiva ora per completare la configurazione.

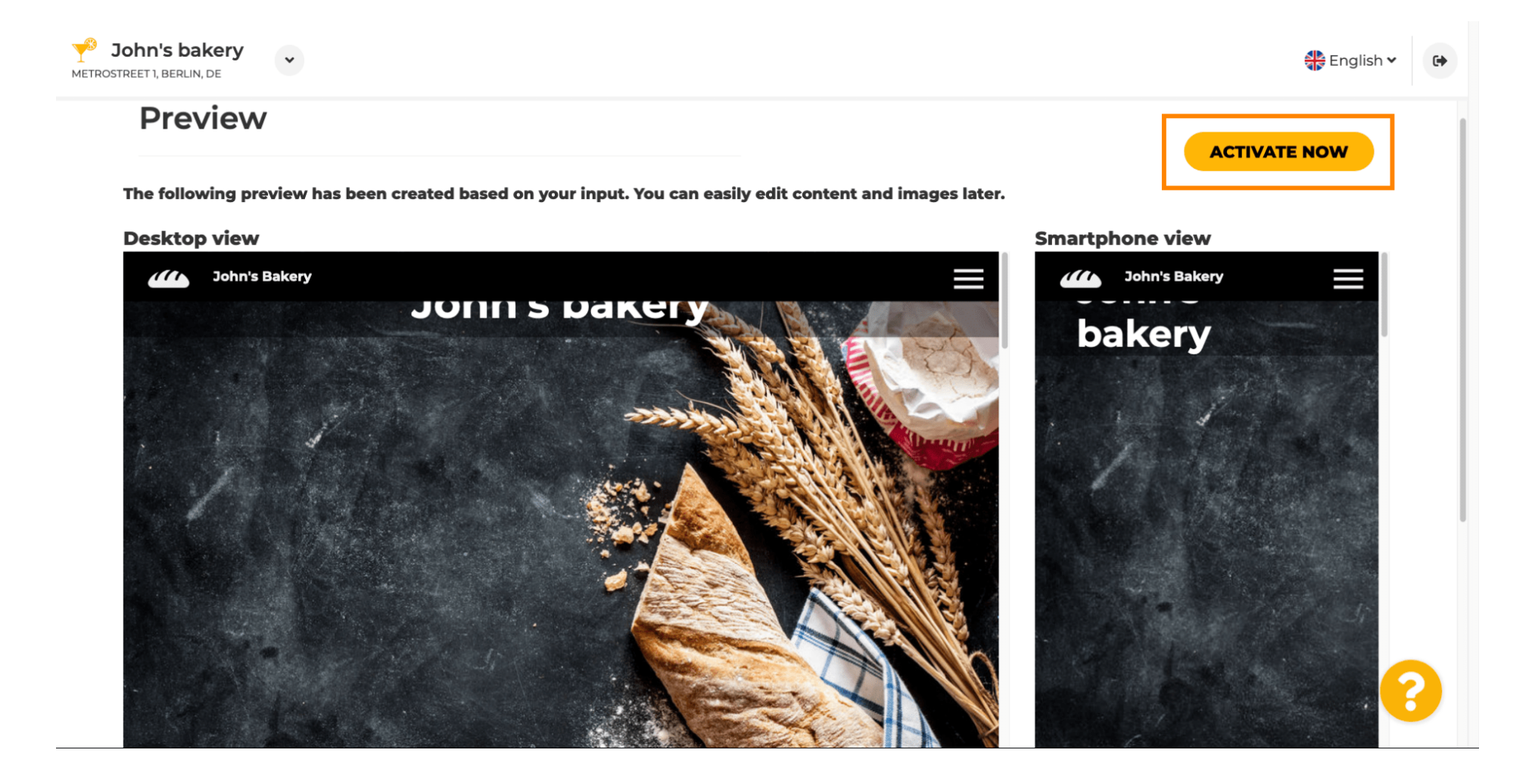

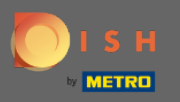

Verrai reindirizzato alla dashboard del tuo sito Web DISH. Per visualizzare il tuo sito web, clicca su visita sito web.

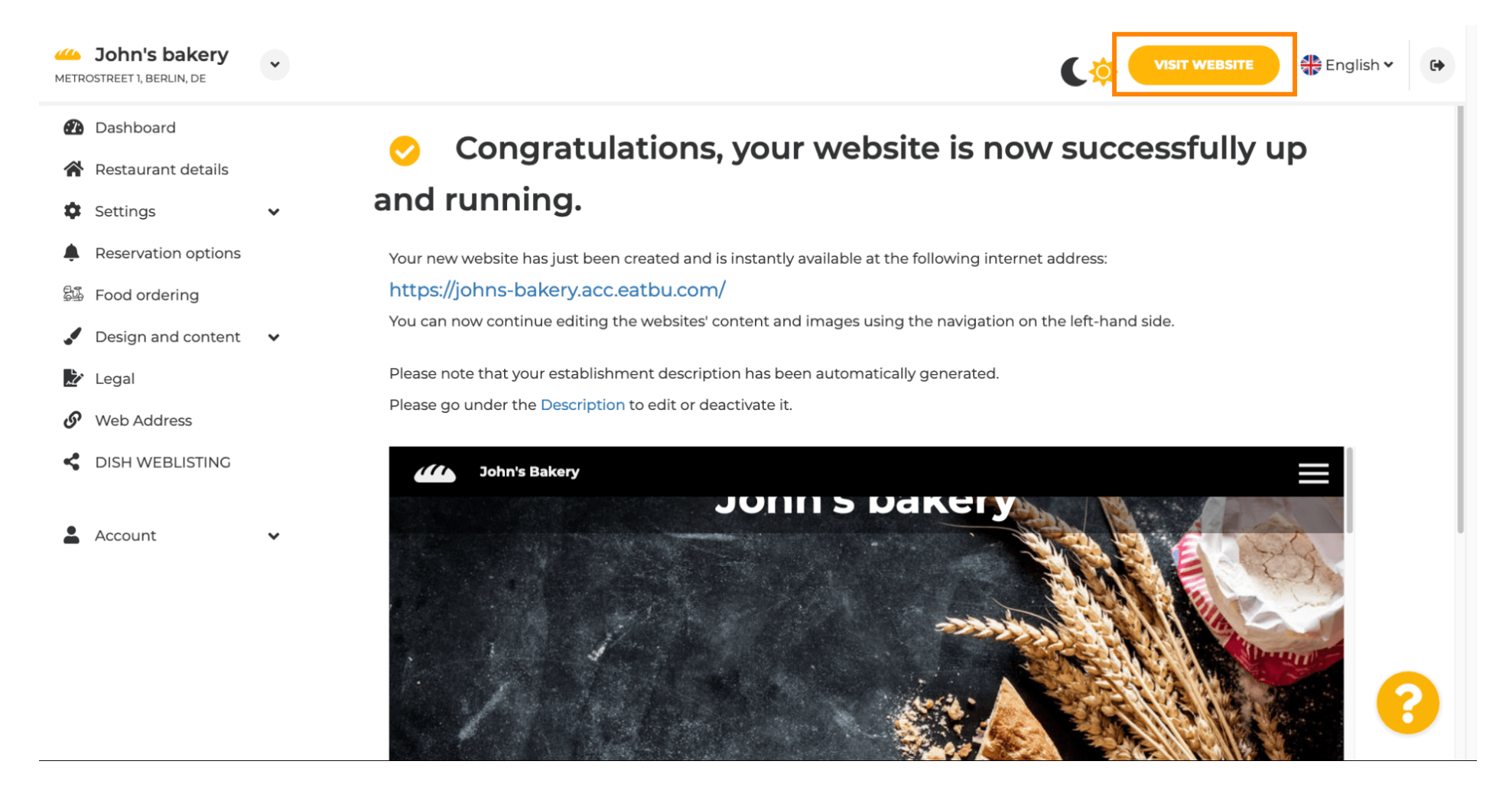

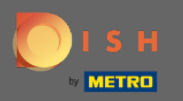

Questo è tutto per l'installazione. Il tuo sito web è stato creato con successo e la tua struttura può essere trovata online.

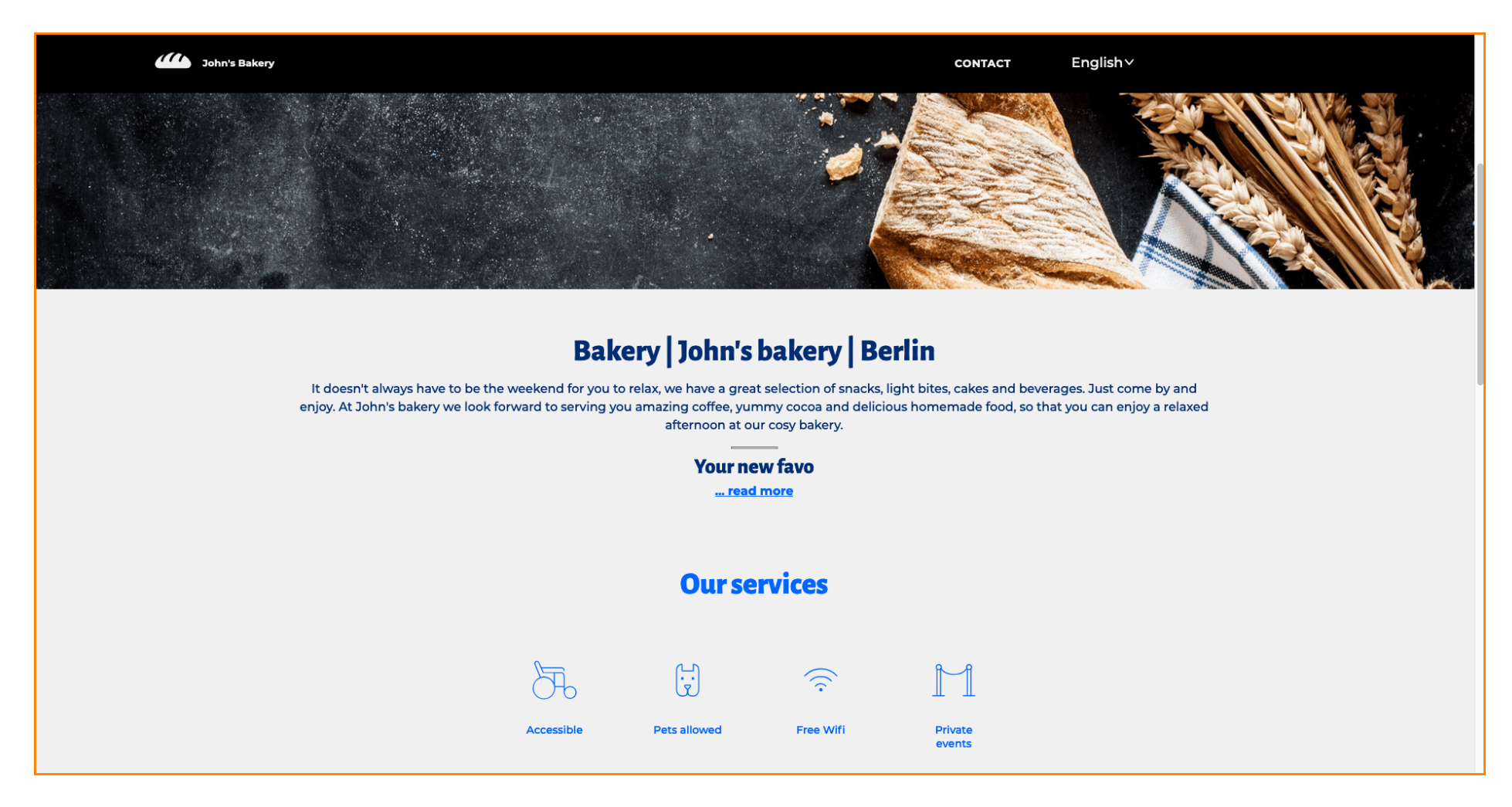